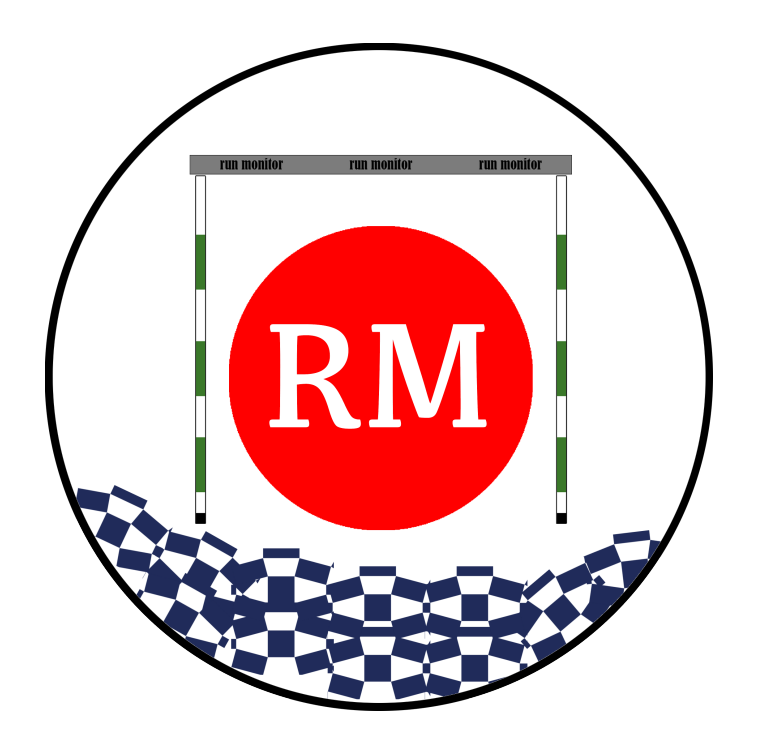

# Start guide

RUN MONITOR 2020 V0.16 THIS IS A BETA VERISON!

# TABLE OF CONTENTS

| INTRODUCTION       |                              |
|--------------------|------------------------------|
| BEFORE STARTTING   | 4                            |
| REGISTRATION       |                              |
| GENERAL TIPS       |                              |
| SEASON             | 7                            |
| PLANNING           | 7                            |
| SEASON LIST        |                              |
| STATISTICS         |                              |
| COURSE DESIGNER    |                              |
| DATA CREATION      |                              |
| SPLITTAKER         |                              |
| SPLIT MIXER        | ERROR! BOOKMARK NOT DEFINED. |
| CONVERSIONS        |                              |
| ANALYZER           |                              |
| MAIN ANALYZER      |                              |
| SPLIT TABLE        |                              |
| SIMPLE COMPARISON  |                              |
| FOLDER PLAYER      | 21                           |
| MEASUREMENT PLAYER |                              |
| OPTIONS ANALYZER   |                              |
| Live analyzer      | 23                           |
| VIDEO ANALYZER     | 23                           |
| BOAT MOTION        |                              |
| BOAT MOTION        | 24                           |
| BOAT MOTION PRO    | 24                           |
| TESTS              | 24                           |
| 8 test             | 24                           |
| Sprint test        | 24                           |

Explain why

Explain .rmx file and videos

#### OPENING THE SOFTWARE

In some cases the you may get a message like this one:

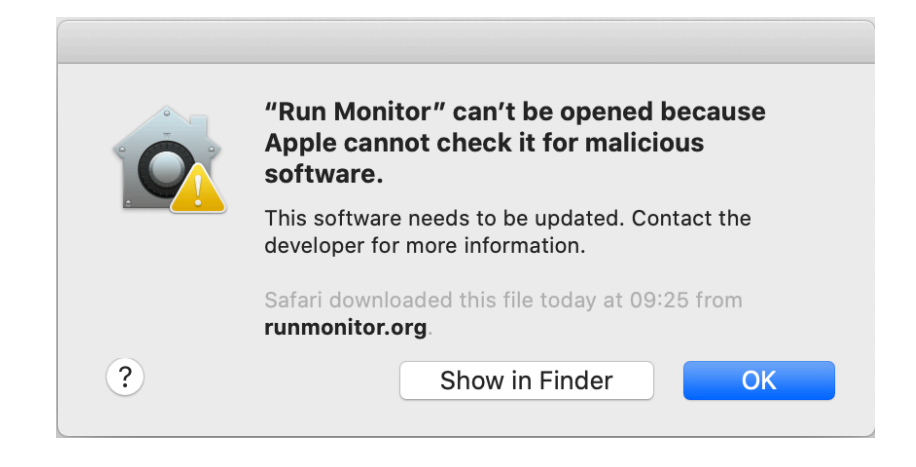

Nothing to worry about. Press "Show in Finder" (it will take you to Applications in Finder) and find Run Monitor. Make secondary click and press "Open". After that you will see the same message as before, but this time having one extra option: Open. You will only need to do this process once.

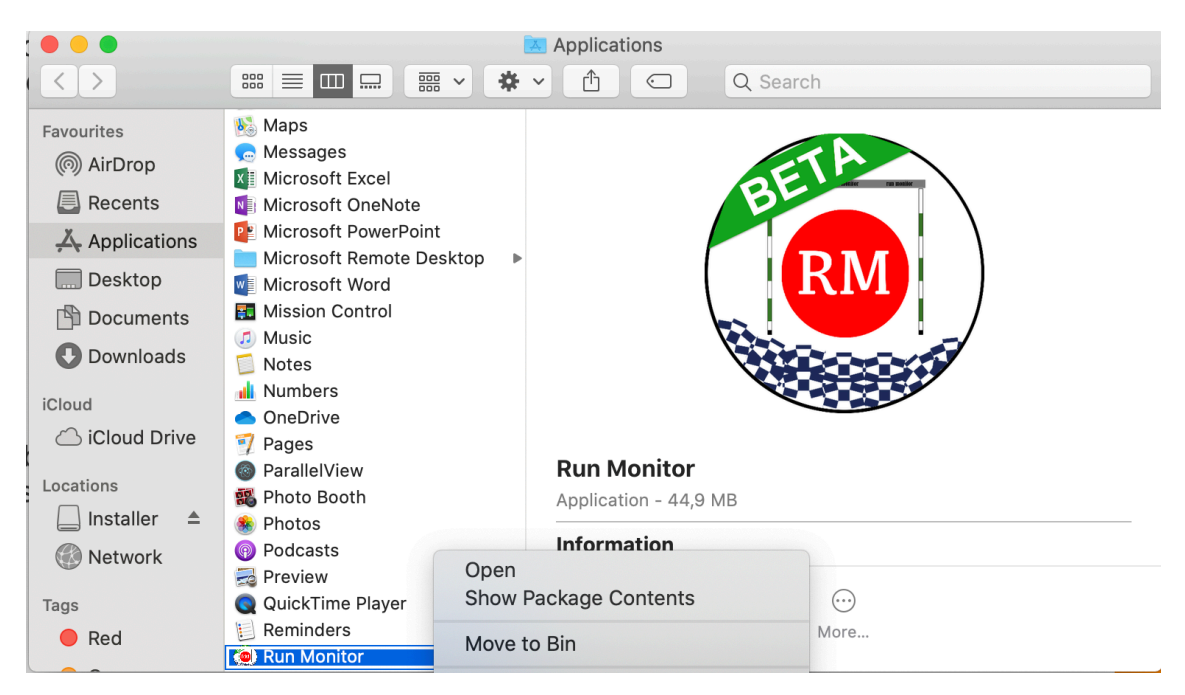

#### REGISTRATION

First thing to do after downloading and installing the software, is to register it. Important: Internet connection is required.

| • • • |                           | Introduction                                            |
|-------|---------------------------|---------------------------------------------------------|
| f     | 0                         | Run Monitor 2020 v0.15 ©                                |
| 9     | $\boxtimes$               | Use the menu in order to start                          |
|       |                           | Logging panel                                           |
|       | RM                        | Status: Waiting registration<br>Valid until: 2020.04.11 |
|       |                           | Registration                                            |
| ? w   | /hy support us?<br>Donate | Offical partners:                                       |

Click in registration and the following window will appear:

| ••• |                           | Reg                 | gistration                               |                       |
|-----|---------------------------|---------------------|------------------------------------------|-----------------------|
| R   |                           | Current Status:     | Waiting registration<br>date: 2020.04.11 |                       |
|     | Country<br>Slovenia       |                     | Team                                     | *Club, training group |
|     | User                      | Name                | Last Name                                | 3                     |
|     | email<br>my.example.e     | email@gmail.com     | Code ?                                   |                       |
|     | Registrati<br>Full regist | on type<br>ration ᅌ |                                          | Accept                |

Fill all the required boxes and accept. In the bottom part you can choose between "Trial" and "Full registration" modes. If you don't have an activation code, you can still register introducing any code, but this way the trial time will be reduced.

GENERAL TIPS

This section is made for having a complete control of your season. From creating the planning for your training group to a database of all the session you have made.

#### PLANNING

With this tool you can create a season planning for a whole group of athletes, also for different years.

|                                                                                                    |     |   |     |     |          |   |   |   |     |    |      |      |       |    |    |    |    |    |    |     |      |      | Plan       | ning   |        |        |     |    |      |      |       |      |    |    |       |      |     |    |    |    |    |    |    |    |      |    |     |       |    |
|----------------------------------------------------------------------------------------------------|-----|---|-----|-----|----------|---|---|---|-----|----|------|------|-------|----|----|----|----|----|----|-----|------|------|------------|--------|--------|--------|-----|----|------|------|-------|------|----|----|-------|------|-----|----|----|----|----|----|----|----|------|----|-----|-------|----|
| New group<br>Macrocycle                                                                                       | ]   | C | ору |     |          |   |   |   | -   |    |      | 0    | Detai | Is |    |    |    | ٥  |    |     |      |      | G          | )(     | R      | Ş      | )   |    |      |      |       |      |    | In | nport | seas | ion |    |    |    |    |    |    |    |      |    | Ado | l dat | ta |
| Mesocycle                                                                                                    |     |   |     |     |          |   |   |   |     |    |      |      |       |    |    |    |    |    |    |     |      |      |            |        |        |        |     |    |      |      |       |      |    |    |       |      |     |    |    |    |    |    |    |    |      |    |     |       |    |
| 2020 ∢ ● ►                                                                                                    | 1   | 2 | 3   | 4 1 | 5        | 6 | 7 | 8 | 9 . | 10 | 11 1 | 12 1 | 3 14  | 15 | 16 | 17 | 18 | 19 | 20 | 21  | 22 : | 23 2 | 24 25      | 26     | 27     | 28     | 29  | 30 | 31 3 | 32 3 | 3 34  | 35   | 36 | 37 | 38    | 39   | 40  | 41 | 42 | 43 | 44 | 45 | 46 | 47 | 48 / | 49 | 50  | 51 E  | 52 |
| u We Th Fr Sa Su<br>8 29 30 31 1 2<br>4 5 6 7 8 9<br>11 12 13 14 15 16<br>8 19 20 21 22 23<br>5 26 27 28 29 1 |     |   |     |     |          |   |   |   |     |    |      |      |       |    |    |    |    |    |    |     |      |      |            |        |        |        |     |    |      |      |       |      |    |    |       |      |     |    |    |    |    |    |    |    |      |    |     |       |    |
|                                                                                                    |     |   |     |     |          |   |   |   |     |    |      |      |       |    |    |    |    |    |    |     |      |      | No ch      | art da | ata av | ailabl | le. |    |      |      |       |      |    |    |       |      |     |    |    |    |    |    |    |    |      |    |     |       |    |
| Microcycles                                                                                                   | 1   | 2 | 3   | 4   | 5        | 6 | 7 | 8 | 9   | 10 | 11   | 12 1 | 13 14 | 15 | 16 | 17 | 18 | 19 | 20 | 21  | 22   | 23   | 24 2       | 5 26   | 27     | 28     | 29  | 30 | 31   | 32 3 | 33 3- | 1 3  | 36 | 37 | 38    | 39   | 40  | 41 | 42 | 43 | 44 | 45 | 46 | 47 | 48   | 49 | 50  | 51    | 52 |
| Total sessions                                                                                                | 0   | 0 | 0   | 0   | 0        | 0 | 0 | 0 | 0   | 0  | 0    | 0    | 0 0   | 0  | 0  | 0  | 0  | 0  | 0  | 0   | 0    | 0    | 0 0        | 0      | 0      | 0      | 0   | 0  | 0    | 0    | 0 0   | 0    | 0  | 0  | 0     | 0    | 0   | 0  | 0  | 0  | 0  | 0  | 0  | 0  | 0    | 0  | 0   | 0     | 0  |
| Volume (b)                                                                                                    | 0   | 0 | 0   | 0   | 0        | 0 | 0 | 0 | 0   | 0  | 0    | 0    | 0 0   | 0  | 0  | 0  | 0  | 0  | 0  | 0   | 0    | 0    | 0 0        | 0      | 0      | 0      | 0   | 0  | 0    | 0    | 0 0   | 0    | 0  | 0  | 0     | 0    | 0   | 0  | 0  | 0  | 0  | 0  | 0  | 0  | 0    | 0  | 0   | 0     | 0  |
| Intensity                                                                                                    | 0   | 0 | 0   | 0   | 0        | 0 | 0 | 0 | 0   | 0  | 0    | 0    | 0 0   | 0  | 0  | 0  | 0  | 0  | 0  | 0   | 0    | 0    | 0 0        | 0      | 0      | 0      | 0   | 0  | 0    | 0    | 0 0   | 0    | o  | 0  | 0     | 0    | 0   | 0  | 0  | 0  | 0  | 0  | 0  | 0  | 0    | 0  | 0   | 0     | 0  |
| Training Score                                                                                                | 0   | 0 | 0   | 0   | 0        | 0 | 0 | 0 | 0   | 0  | 0    | 0    | 0 0   | 0  | 0  | 0  | 0  | 0  | 0  | 0   | 0    | 0    | 0 0        | 0      | 0      | 0      | 0   | 0  | 0    | 0    | 0 0   | 0    | 0  | 0  | 0     | 0    | 0   | 0  | 0  | 0  | 0  | 0  | 0  | 0  | 0    | 0  | 0   | 0     | Ì  |
| BT BT                                                                                                    | 0   | 0 | 0   | 0   | 0        | 0 | 0 | 0 | 0   | 0  | 0    | 0    | 0 0   | 0  | 0  | 0  | 0  | 0  | 0  | 0   | 0    | 0    | 0 0        | 0      | 0      | 0      | 0   | 0  | 0    | 0    | 0 0   | 0    | 0  | 0  | 0     | 0    | 0   | 0  | 0  | 0  | 0  | 0  | 0  | 0  | 0    | 0  | 0   | 0     |    |
| TTF                                                                                                    | 1.  | 0 | ň   | ő   |          | 0 | 0 | ő | 0   | 0  | ő    | ő    | 0 0   | 0  | ő  | 0  | 0  | ň  | ő  | 0   | 0    | ő    | ~ 0<br>0 0 |        | ň      | 0      | 0   | 0  | 0    | 0    | 0 0   | 0    | 0  | 0  | 0     | ň    | 0   | 0  | ő  | 0  | ň  | 0  | ő  | 0  | ő    | 0  | 0   | ő     | l  |
| 2 RP                                                                                                    | 1.0 | 0 | õ   | 0   | ñ        | 0 | õ | 0 | 0   | ő  | 0    | 0    | 0 0   | 0  | 0  | 0  | 0  | 0  | 0  | 0   | 0    | 0    | 0 0        | 0      | 0      | 0      | ő   | 0  | 0    | 0    | 0 0   | 0    | 0  | 0  | 0     | 0    | 0   | 0  | ő  | 0  | õ  | ő  | 0  | 0  | 0    | 0  | 0   | 0     | l  |
| Microcycles                                                                                                   | 1   | 2 | 2   | 4   | 6        | 6 | 7 | 0 | 0   | 10 | 11   | 12 4 | 12 1/ | 15 | 16 | 17 | 19 | 10 | 20 | 21  | 22   | 22 . | 24 21      | 20     | 27     | 28     | 20  | 20 | 21   | 22 3 | 22 2  | 1 21 | 26 | 27 | 28    | 20   | 40  | 41 | 42 | 42 | 44 | 46 | 46 | 47 | 48   | 49 | 50  | 61    | į  |
| Mater to:                                                                                                    |     |   | 9   | -   | <i>•</i> | • | 1 |   |     |    |      |      |       | 10 | 10 |    | 10 | .5 | *0 | * 1 | **   |      | 21         | 20     | 21     | *0     | *3  |    |      | 04 0 | 0 3   | . 31 | 30 | 37 | 36    |      | 40  |    | 2  | -3 |    | -3 |    | "' |      | -3 |     |       | 3  |
| vvater test                                                                                                   | -   |   |     |     |          |   |   |   |     |    |      |      |       |    |    |    |    |    |    |     |      |      |            |        |        |        |     |    |      |      |       |      |    |    |       |      |     |    |    |    |    |    |    |    |      |    |     |       |    |
| Endur. test                                                                                                   | -   |   |     |     |          |   |   |   |     |    |      |      |       |    |    |    |    |    |    |     |      |      |            |        |        |        |     |    |      |      |       |      |    |    |       |      |     |    |    |    |    |    |    |    |      |    |     |       |    |
| Blood test                                                                                                    | 1   |   |     |     |          |   |   |   |     |    |      |      |       |    |    |    |    |    |    |     |      |      |            |        |        |        |     |    |      |      |       |      |    |    |       |      |     |    |    |    |    |    |    |    |      |    |     |       |    |

The empty planning looks like the picture above. In order to import an existing group, press "command" + "i". Or if you want to create a new training group, simply click in "New group" on the top left corner.

| •             |              | New Group                 |              |         |
|---------------|--------------|---------------------------|--------------|---------|
| Cancel        |              | New group                 |              | Save    |
|               |              | Athlete                   | •            | Seasons |
| Coach name    |              |                           | KAUZER Peter | 1       |
| Awesome coach |              |                           |              |         |
| New athlete   | Add          |                           |              |         |
| Label         |              |                           |              |         |
| KAUZER Peter  | <b>~</b>     |                           |              |         |
|               |              | Season year               |              |         |
| Category      | 2nd category | 2020                      |              |         |
| MK1 ᅌ         | -            |                           |              |         |
| Email         |              | Start day                 |              |         |
| Eman          |              | Mo Tu We Th Fr Sa S       |              |         |
|               |              | 30 1 2 3 4 5              | 6            |         |
|               |              | 7 8 9 10 11 12 1          | 3            |         |
| Phone number  |              | 14 15 16 17 18 19 2       | 0            |         |
|               | 0            | 28 29 30 31 1 2           | 3            |         |
|               |              | 4 5 6 7 8 9 1             |              |         |
|               |              | at the time to a standard |              |         |

A new window will appear for a new group where you will have to add each athlete you want to have. There are all the ICF ranked athletes in the system, but if you want to add any other, it is totally possible.

Note that the beginning of the season must be a Monday.

If you added an athlete correctly, blue bars will appear indicating the training load for that microcycle (week). By using the arrows you can move between microcycles or directly clicking one of the bars or even selecting the date from the calendar on the left.

| • • •                                                                                                    |                         |   |                          |       |      |       |        |       |      |                |        |    |    |      |         |     |    |    |    | Pla | nnin  | g        |    |    |    |    |    |    |    |    |      |       |        |            |           |      |      |      |    |      |       |      |    |    |       |     |     |
|----------------------------------------------------------------------------------------------------|-------------------------|---|--------------------------|-------|------|-------|--------|-------|------|----------------|--------|----|----|------|---------|-----|----|----|----|-----|-------|----------|----|----|----|----|----|----|----|----|------|-------|--------|------------|-----------|------|------|------|----|------|-------|------|----|----|-------|-----|-----|
| Modify group<br>Macrocycle<br>Mesocycle                                                                                                    |                         | ( | Сору                     |       |      | FC    | DX Jes | isica |      | 0              | Detai  | ls |    | 2020 | )       | ٥)  |    |    |    | (   | Ś     | <u>S</u> | )( | Ç  |    |    |    |    |    |    |      | Imp   | oort s | easo       | n         |      |      |      |    |      |       |      |    | Ac | dd di | nta |     |
| Jul 2020 🛛 🕯 🖲                                                                                                    | ▶ 1                     | 2 | 3                        | \$ 5  | 6    | 7     | 8 9    | 10    | 11   | 12             | 13 14  | 15 | 16 | 17 1 | 18 19   | 20  | 21 | 22 | 23 | 24  | 25 2  | 26 23    | 28 | 29 | 30 | 31 | 32 | 33 | 34 | 35 | 36   | 37    | 38 3   | 89 4       | 0 4       | 1 43 | 2 43 | 3 44 | 45 | 46   | 47    | 48   | 49 | 50 | 51    | 52  |     |
| Mo         Tu         We         Th         Fr         Sa         Sa< | 5<br>12<br>19<br>2<br>9 |   |                          |       |      |       |        |       |      |                |        |    |    |      |         |     |    |    |    |     |       |          |    |    |    |    |    |    |    |    |      |       |        | Div Talina | 001 10690 |      |      |      |    |      |       |      |    |    |       |     |     |
| 1                                                                                                    | 20                      |   |                          |       |      |       |        |       |      |                |        |    |    |      |         |     |    |    |    |     |       |          |    |    |    |    |    |    |    |    |      |       |        |            |           |      |      |      |    |      |       |      |    |    |       |     |     |
|                                                                                                    | 90                      |   |                          |       |      |       |        |       |      |                |        |    |    |      |         |     |    |    |    |     |       |          |    |    |    |    |    |    |    |    |      |       |        |            |           |      |      |      |    |      |       |      |    |    |       |     |     |
| ,                                                                                                    | 30                      |   |                          |       |      |       |        |       |      |                |        |    |    |      |         |     |    |    |    |     |       |          |    |    |    |    |    |    |    |    |      |       |        |            |           |      |      |      |    |      |       |      |    |    |       |     |     |
|                                                                                                    | 30                      |   |                          |       |      |       |        |       |      |                |        |    |    |      |         |     |    |    |    |     |       |          |    |    |    |    |    |    |    |    |      |       |        |            |           |      |      |      |    |      |       |      |    |    |       |     |     |
| 1                                                                                                    | 50                      |   |                          |       |      |       |        |       |      |                |        |    |    |      |         |     |    |    |    |     |       |          |    |    |    |    |    |    |    |    |      |       |        |            |           |      |      |      |    |      |       |      |    |    |       | 1   |     |
|                                                                                                    | 10                      |   | Home<br>Trainir<br>World | ng Ca | mp   | shin  |        |       |      |                |        |    |    |      |         |     |    |    |    |     |       |          |    |    |    |    |    |    |    |    |      |       |        |            |           |      |      |      |    |      |       |      |    |    |       |     |     |
| Microcycles                                                                                                    | 50                      |   | Contin                   | ental | Chan | npion | nship  |       | Inte | neitu          | 1      |    | -  | Ma   | 0.000   | olo | -  |    | -  | Ma  |       | olo      |    |    |    |    | -  | -  |    | -  | -    | _     | _      |            |           | Go   | als  | -    | -  | -    | -     | -    |    |    |       |     | i i |
| Total session<br>Volume (h)                                                                                                    | S                       |   | Select<br>CF Ra          | ion R | ace  |       |        |       | 50   | ).0            | 0      |    |    | W    | rite he | ere |    |    |    | Wr  | ite h | ere      |    |    |    |    | F  |    |    |    | Tech | nical |        |            |           | F    |      |      |    | Phys | iolog | ical |    |    |       |     |     |
| Training Scor                                                                                                    | e                       | Ī | okyo                     |       | mes  |       |        | 5     |      |                |        |    |    |      |         |     |    |    |    |     |       |          |    |    |    |    |    |    |    |    |      |       |        |            |           |      |      |      |    |      |       |      |    |    |       |     |     |
| Microcycles                                                                                                    | 5                       |   |                          |       |      |       |        |       | Н    | lealth<br>Heal | status |    |    |      |         |     |    |    |    |     |       |          |    |    |    |    |    |    |    |    |      |       |        |            |           | F    |      |      |    | М    | enta  | I    |    | _  |       |     |     |
| Water test<br>Endur, test                                                                                                    |                         |   |                          |       |      |       |        |       |      |                |        |    |    |      |         |     |    |    |    |     |       |          |    |    |    |    |    |    |    |    |      |       |        |            |           |      |      |      |    |      |       |      |    |    |       |     |     |
| Blood test                                                                                                    |                         |   |                          |       |      |       |        |       |      |                |        |    |    |      |         |     |    |    |    |     |       |          |    |    |    |    |    |    |    |    |      |       |        |            |           |      |      |      |    |      |       |      |    |    |       |     |     |

By pressing "e" once a week is selected, you can edit that week for adding more specific details such as the location, the training load, the health status, the goals...

By clicking the number of the microcycle once it is selected a new window will appear. There you can add different sessions for the week, as well as any test (medical, effort...) pdf, or even export the events to the calendar.

|        |                    |                                                        |                                                                                                    |                                                                                                    | Microcycle                                                                                                    | creator                                                                                                    |                                                                                                    |                                                                                                    |                                                                                                    |                                                                                                    |                                                      |
|--------|--------------------|--------------------------------------------------------|----------------------------------------------------------------------------------------------------|----------------------------------------------------------------------------------------------------|----------------------------------------------------------------------------------------------------|----------------------------------------------------------------------------------------------------|----------------------------------------------------------------------------------------------------|----------------------------------------------------------------------------------------------------|----------------------------------------------------------------------------------------------------|----------------------------------------------------------------------------------------------------|------------------------------------------------------|
| Team   | M                  | ticrocycle                                             | Macrocycle                                                                                                    |                                                                                                    | Import week                                                                                                    | 110                                                                                                    |                                                                                                    |                                                                                                    |                                                                                                    |                                                                                                    |                                                      |
| ECD    |                    | 40                                                     | Write here                                                                                                    |                                                                                                    |                                                                                                    | 100                                                                                                    |                                                                                                    |                                                                                                    |                                                                                                    |                                                                                                    |                                                      |
| LJP    |                    | 40 >                                                   |                                                                                                    |                                                                                                    | Print pfd test                                                                                                    | 80                                                                                                    |                                                                                                    |                                                                                                    |                                                                                                    |                                                                                                    |                                                      |
|        |                    | ^                                                      | Microcycle                                                                                                    |                                                                                                    | View                                                                                                    | 70                                                                                                    |                                                                                                    |                                                                                                    |                                                                                                    |                                                                                                    |                                                      |
|        | <b>W</b> 1         | · ·                                                    | Mana will be be                                                                                                    |                                                                                                    |                                                                                                    | 60                                                                                                    |                                                                                                    |                                                                                                    |                                                                                                    |                                                                                                    |                                                      |
|        | токуо              |                                                        |                                                                                                    |                                                                                                    | 1 2                                                                                                    | 50                                                                                                    |                                                                                                    |                                                                                                    |                                                                                                    |                                                                                                    |                                                      |
| Add    | test               |                                                        | Export to caler                                                                                                    | ndar                                                                                                    |                                                                                                    | 30                                                                                                    |                                                                                                    |                                                                                                    |                                                                                                    |                                                                                                    |                                                      |
| nday 2 | 11                 | Favs Session envir Title Olympic Gam Description Close | onment White Water                                                                                                    | Type<br>Race<br>Rhyth                                                                                                    | New Session<br>Time 03:00<br>Europe/Ljubijana<br>C<br>Move to:                                                                                                    |                                                                                                    | Location<br>Tokyo<br>Ouantities<br>Volume (h) 1.0<br>Intensity 1.0<br>Training Score 1.0<br>Focus<br>BT TTF RP 1<br>1 0 1 0 1 0                                                                                                    | urday                                                                                                    | 26                                                                                                    | Sunday<br>Tokyo<br>Olympic Games<br>10:00                                                                                                    |                                                      |
|        |                    |                                                        |                                                                                                    |                                                                                                    |                                                                                                    |                                                                                                    |                                                                                                    |                                                                                                    |                                                                                                    |                                                                                                    |                                                      |
|        | Team<br>ESP<br>Add | Team b<br>ESP <<br>Tokyo<br>Add test                   | Team Microcycle<br>ESP < 40 ><br>Tokyo<br>Add test<br>Iday 21 Favs<br>Session envir<br>Title<br>Olympic Gand<br>Description | Team     Microcycle     Macrocycle       ESP     40 >     Write here       Tokyo     Name will be h       Add test     Export to cale         Image will be h       Add test     Opport to cale         Image will be h       Image will be h         Add test         Even         Image will be h         Image will be h | Team     Microcycle     Macrocycle       ESP     40 >     Write here       Tokyo     Microcycle       Add test     Export to calendar         Inday     21     Fare       Session environment     White Water       Title     Type       Oympic Games     Racc         Description     Bhyti | Team       Microcycle       Import week         ESP       40 >       Write here       Print pld test         Tokyo       Microcycle       View       1 2         Add test       Export to calendar       1 2         Inday       21       Ferrer       New Session         Inday       21       Ferrer       New Session         Inday       21       Ferrer       Race         Inday       21       Ferrer       New Session         Inday       21       Ferrer       New Session         Inday       21       Ferrer       New Session         Inday       21       Ferrer       New Session         Inday       21       Ferrer       New Session         Inday       21       Ferrer       New Session         Inday       21       Ferrer       New Session         Inday       21       Ferrer       New Session         Inday       21       Ferrer       New Session         Inday       21       Ferrer       New Session         Inday       21       Ferrer       New Session         Inday       21       Ferrer       New Session         Inday | Team     Microcycle     Import week     10       ESP     40 >     Write here     Print pld test       C     Microcycle     Ver       Tokyo     Nare with the here     2       Add test     Export to calendar         Microcycle     Ver       B     0         Add test     Export to calendar         Image: Session environment     White Water         Pescription     Ringthin         Image: Session     Move to:         Objectifyion     Empty session         Move to: | Team       Microcycle       Microcycle       Import week       Import week       Import week         SSP< | Team Microcycle Macrocycle Import week<br>SBP < 40 > Write here Print pid test<br>Colyo Microcycle View<br>Tokyo Microcycle View<br>Add test Export to calendar<br>Microcycle View<br>1 2<br>Add test Export to calendar<br>Microcycle View<br>1 2<br>Microcycle View<br>1 2<br>Microcycle View | Team Microcycle Macrocycle Import week SSP < 40 > Write here Print pfd test SSP < 40 > Microcycle Prez<br>Coyo Narwe will be here Print pfd test State State State Provide Prez<br>Add test Export to calendar 2<br>Microcycle Prez<br>Session environment White Water © Groupold Jobjana © Tokyo Title Olympic Games Race Volume (h) 10<br>Pecription Bhythm Training Score 10<br>Free State State St | Team       Macrocycle       Import week         ESP< |

In the new session window, you can add information about the session, for a later statistics. Also, in the top left corner, there is a button for adding directly the session from your favorite sessions.

This is a totally customizable section, allowing the coach to create their own sessions database for a future use.

#### SEASON LIST

Every time a session is recorded with <u>Run Monitor Eye</u> or an event has been analyzed with <u>splittaker</u>, a .rmx file is created and placed in the same folder where the videos are. Season List finds inside a given folder for all those .rmx files, reads them and then puts the information of each event in a nice table. For starting to use it, press "command" + "i" for importing the desired folder.

| •••        |          |       |              |             |              |      | S           | eason L | ist      |           |                              |                 |         |              |       |  |
|------------|----------|-------|--------------|-------------|--------------|------|-------------|---------|----------|-----------|------------------------------|-----------------|---------|--------------|-------|--|
| Year M     | All      | All   | All          | All         | All          | All  | All         | All     | Rese     | et search | Tag search                   | Athletes s      | earch   |              | All   |  |
| Date       | Location | Water | Session type | Event       | Ph./sections | Cat. | Туре        | BM      | Course   | Comme     | Tags                         | Athlet          | es      | Time         | Pos   |  |
| 2019.12.07 | Tacen    | ww    | Training     | Technique   | 4            |      |             |         |          | false     | 1/4 + 1/2 + 1/1 + 1/2 + 1/4  | NOVAK           | Ajda    |              |       |  |
| 2019.12.07 | Tacen    | ww    | Training     | By sections | 2            |      |             |         |          | false     | 2.5                          | KAUZER          | Peter   |              |       |  |
| 2019.12.10 | Tacen    | FW    | Training     | Technique   | 2            |      |             |         |          | false     |                              |                 |         |              |       |  |
| 2019.12.12 | Slovenia | FW    | Training     | Technique   | 5            |      |             |         |          | false     |                              |                 |         |              |       |  |
| 2019.12.13 | Tacen    | WW    | Training     | Technique   | 5            |      |             |         |          | false     |                              |                 |         |              |       |  |
| 2019.12.14 | Tacen    | FW    | Training     | Loops       | 3            |      |             |         |          | true      |                              |                 |         |              |       |  |
| 2019.12.24 | Pau      | WW    | Training     | Technique   | 1            |      | Changing    |         |          | false     |                              |                 |         |              |       |  |
| 2019.12.26 | Pau      | WW    | Training     | By sections | 3            |      |             |         |          | true      |                              |                 |         |              |       |  |
| 2019.12.27 | Pau      | WW    | Training     | Technique   | 7            |      |             |         |          | false     |                              |                 |         |              |       |  |
| 2020.01.11 | Slovenia | FW    | Training     | Technique   | 2            |      | 8 Test      |         |          | true      |                              |                 |         |              |       |  |
| 2020.01.16 | Penrith  | WW    | Training     | Free        | 1            |      |             |         |          | true      | Main Analyzer                |                 |         |              |       |  |
| 2020.01.16 | Penrith  | ww    | Training     | Technique   | 1            |      | Changing    |         |          | true      |                              |                 |         |              |       |  |
| 2020.01.17 | Penrith  | WW    | Training     | By sections | 2            |      |             |         |          | true      | Report modifier              |                 |         |              |       |  |
| 2020.01.18 | Penrith  | WW    | Training     | By sections | 2            |      |             |         |          | false     | Eoldor Blavor                |                 |         |              |       |  |
| 2020.01.18 | Penrith  | WW    | Training     | Technique   | 3            |      | 8 Test      |         |          | true      | i older Player               |                 |         |              |       |  |
| 2020.01.19 | Penrith  | WW    | Training     | By sections | 4            |      |             |         | <b>a</b> | true      | Results table                |                 |         |              |       |  |
| 2020.01.21 | Penrith  | ww    | Training     | Loops       | 3            |      |             |         |          | true      |                              |                 |         |              |       |  |
| 2020.01.21 | Penrith  | WW    | Training     | Technique   | 3            |      |             |         |          | false     | SplitTaker                   |                 |         |              |       |  |
| 2020.01.22 | Penrith  | ww    | Training     | By sections | 3            |      |             |         |          | true      | Finder                       |                 |         |              |       |  |
| 2020.01.22 | Penrith  | ww    | Training     | Technique   | ь            |      |             |         |          | true      | Finder                       |                 |         |              |       |  |
| 2020.01.23 | Penrith  | ww    | Training     | By sections | 2            |      |             |         |          | true      |                              | Filter by       | Watched | To watc      | h All |  |
| 2020.01.23 | Penrith  | ww    | Training     | rechnique   | 3            |      | Consistency |         |          | true      | Commenter                    |                 | Mark    | all as watch | hed   |  |
| 2020.01.24 | Penrith  | VV VV | Training     | Loops       | 4            |      |             |         |          | true      | Comments:                    |                 |         |              |       |  |
| 2020.01.25 | Penrith  | WW    | Training     | Toobpique   | 4            |      |             |         |          | true      |                              | Comments search |         |              |       |  |
| 2020.01.25 | Penrith  | WW    | Training     | By sections | 4            |      |             |         |          | true      | 1/4 + 1/2 + full + 1/2 + 1/4 |                 |         |              |       |  |
| 2020.01.20 | Penrith  | WW    | Training     | Technique   | 3            |      |             |         |          | true      |                              |                 |         |              |       |  |
| 2020.01.27 | Test     | ww    | Training     | By sections | 4            |      |             |         |          | false     |                              |                 |         |              |       |  |
| 2020.01.28 | Penrith  | ww    | Training     | By sections | 3            |      |             |         |          | true      |                              |                 |         |              |       |  |
| 2020.01.28 | Penrith  | ww    | Training     | Technique   | 3            |      |             |         |          | true      |                              |                 |         |              |       |  |
| 2020.01.29 | Penrith  | ww    | Training     | Loops       | 1            |      |             |         |          | false     |                              |                 |         |              |       |  |
| 2020.01.30 | Penrith  | ww    | Training     | By sections | 7            |      |             |         |          | false     |                              |                 |         |              |       |  |
| 2020.01.31 | Penrith  | ww    | Training     | By sections | 2            |      |             |         |          | false     |                              |                 |         |              |       |  |
| 2020.01.31 | Penrith  | WW    | Training     | Free        | 1            |      |             |         |          | true      |                              |                 |         |              |       |  |
| 2020.01.31 | Penrith  | ww    | Training     | Technique   | 3            |      |             |         |          | false     |                              |                 |         |              |       |  |
| 2020.02.01 | Penrith  | ww    | Training     | By sections | 4            |      |             |         |          | false     |                              |                 |         |              |       |  |
| 2020.02.01 | Penrith  | ww    | Training     | Full runs   | 3            |      |             |         |          | false     |                              |                 |         |              |       |  |
| 2020.02.01 | Penrith  | ww    | Training     | Technique   | 1            |      | Changing    |         |          | true      |                              |                 |         |              |       |  |
| 2020.02.02 | Penrith  | ww    | Training     | Full runs   | 4            | _    |             |         |          | false     |                              |                 |         |              |       |  |
| 2020.02.02 | Penrith  | ww    | Training     | Technique   | 1            |      | Changing    |         |          | true      |                              |                 |         |              |       |  |
| 2020.02.02 | Penrith  | ww    | Training     | Technique   | 2            |      |             |         |          | true      |                              |                 |         |              |       |  |
| 2020.02.04 | Penrith  | ww    | Training     | By sections | 3            |      |             |         |          | false     |                              |                 |         |              |       |  |
| 2020.02.04 | Penrith  | ww    | Training     | Free        | 1            |      |             |         |          | true      |                              |                 |         |              |       |  |
| 2020 02 04 | Doprith  | MAN   | Training     | Technique   | 4            |      |             |         |          | truo      |                              |                 |         |              |       |  |

On top of the window you can search for a specific location, athlete or even a tag (if you have previously added any). Once you have selected one session, go to analyze it with "Main Analyzer" or any other analyzing tool we offer.

IMPORTANT: This part is still under development.

With the similar idea of the <u>Season List</u>, here a folder is selected by pressing "command" + "i". After doing so, all the .rmx files will be read for creating statistics with penalties and times.

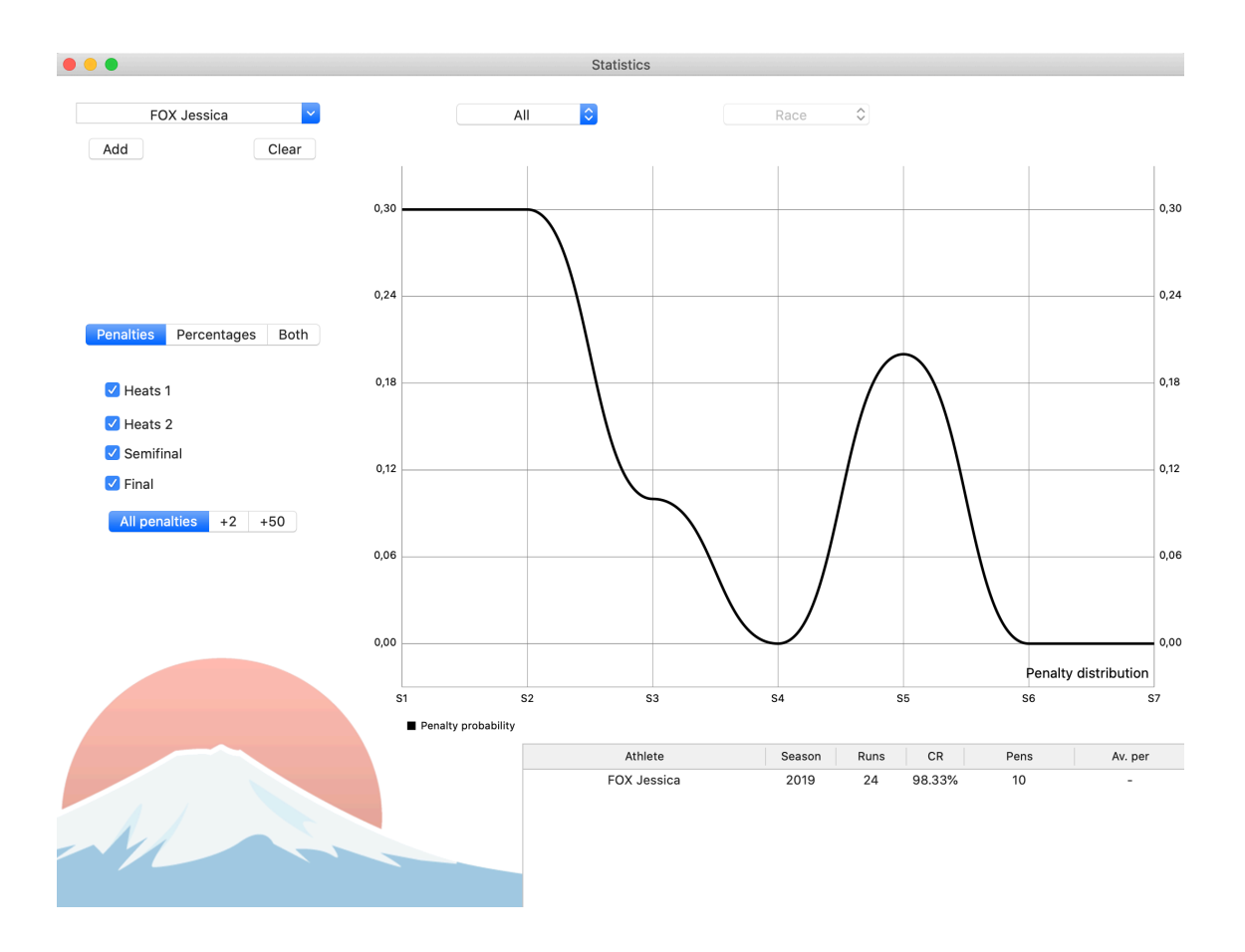

Find your desired athlete in the top left, select the desired season (if there are more than one) and press "Add". Switch between Penalties, Percentages or Both for getting a different graphs. In this example, the penalty distribution function of Jessica Fox is shown for the 2019 season. It is possible to select only one phase of a competition by deselecting the phase you do not want.

## COURSE DESIGNER

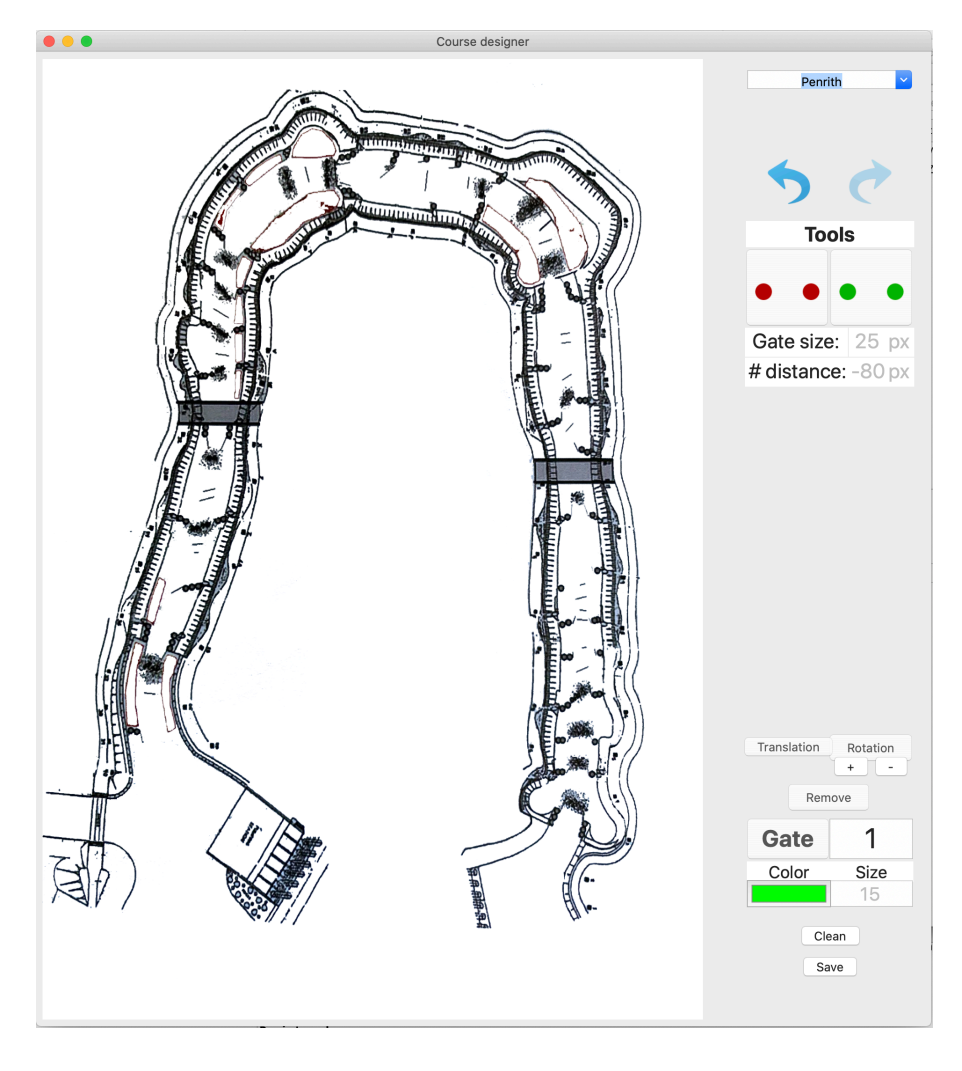

Old prototype. There is a better one in the iOS app.

This will be improved in the future.

## DATA CREATION

The key part of the program: where all the data is created.

#### **SPLITTAKER**

The tool for creating the .rmx file. For each event, create a .rmx file to put together with the video files. In order to do that, import the video of the first athlete by pressing "i". Fill the athlete info (name, phase, real time...) and bring the video to the start point. Once there, press "s" for starting the split. Fast forward to the next reference point and press again "s". Repeat the process until reaching the previously set up split number. Finally press "Save" to save it. After completing it, press again "i" to add the following athlete's video.

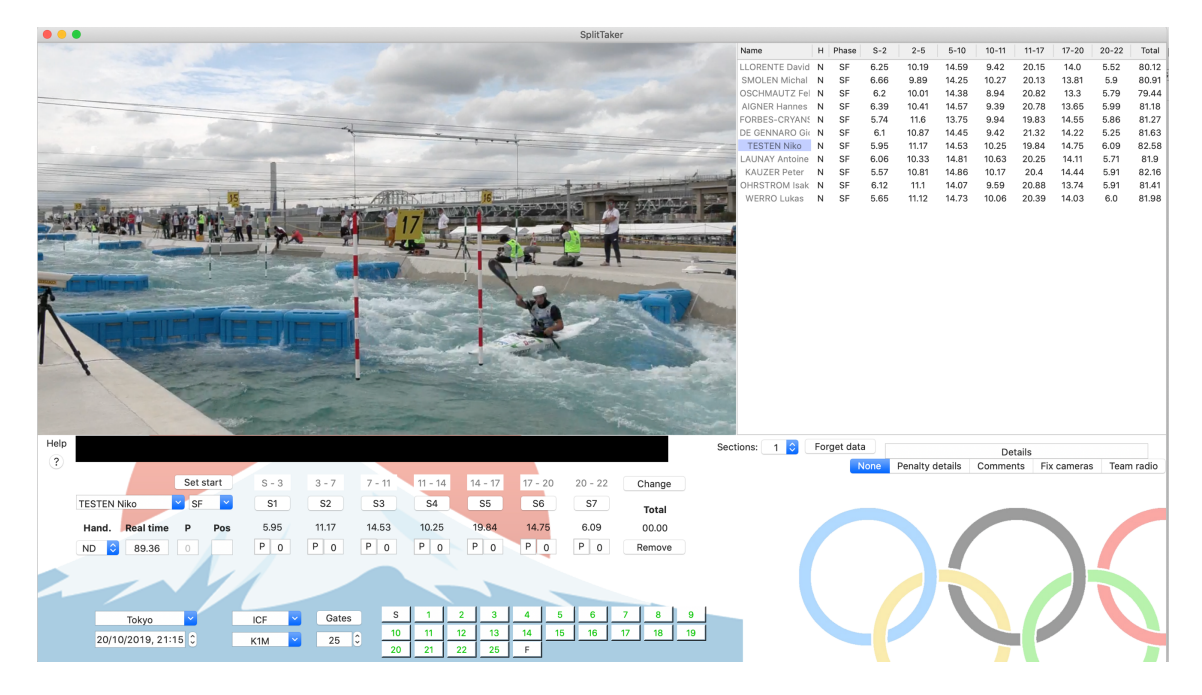

In the lower part of the window, you can add more information about the event: location, type of race, category, date... Also, you can set the gates to create a better statistical data. In addition, on the right site, you can add the penalties, any comment or fix cameras (if any). This extra information could be really interesting in the future.

#### +TAKER (SOON)

#### VIDEO RENAMER

Have you ever spent time renaming the video files taken by a normal video camera? Have you ever get any complain from the athletes that there is a mistake? Well, probably this tool will save you a lot of time.

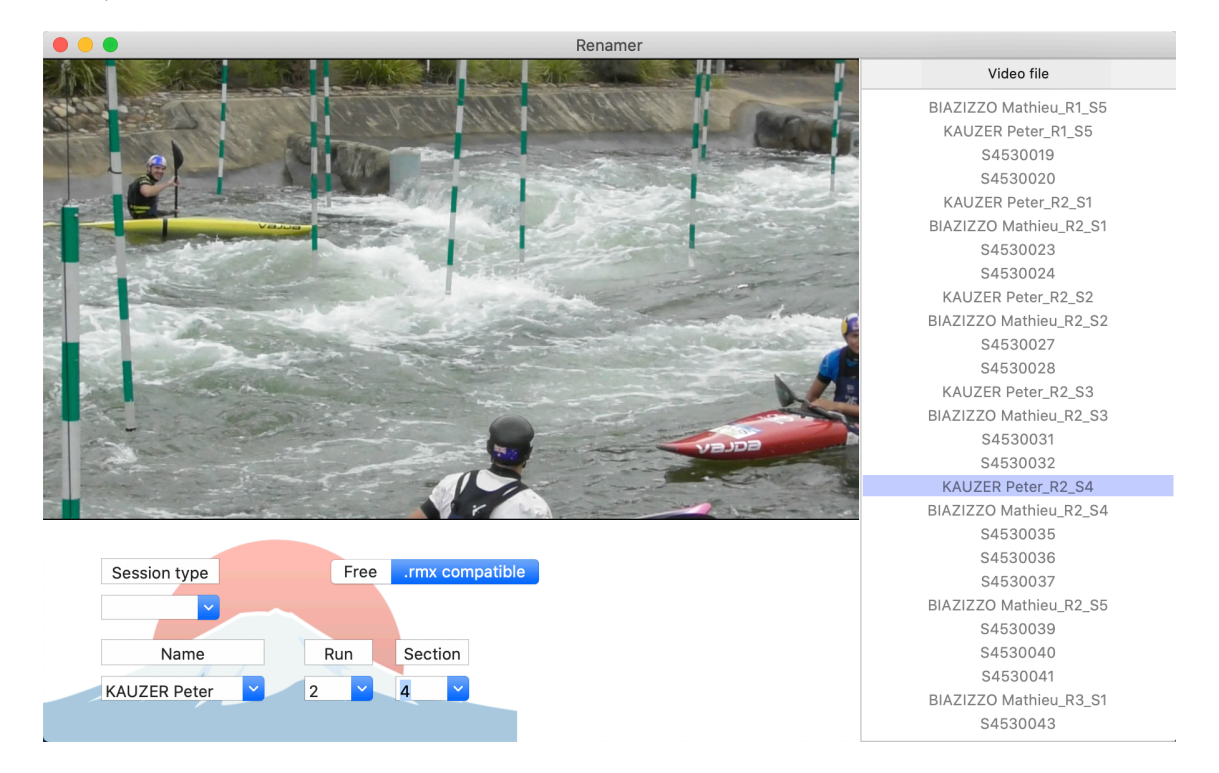

Simple import a folder where the videos are and click in the video name on the right table. The selected video will appear on the screen and you can change directly the name of the file down where "name" is. It can be changed following Run Monitor protocol (.rmx compatible) or a totally different name, that will be up to you.

#### ATHLETE RENAMER

Doing mistake is part of human being. If you have entered a name not correctly in RM Eye or in Splittaker, this tool will help you correct the mistake. In RM Eye the videos are saved using the name of the athlete, therefore, if, for example, you put wrong one letter all the videos will be with a wrong name too. Change all of them one by one? Please, use "Athlete Renamer"!

Import a folder and it will find all your .rmx files inside of it. Select the athlete which name you want to change, type the new one and press change! That easy! Even the videos are now corrected.

Working with more than one coach and you are doing more than one section? This tool allows you to merge more than one .rmx file for getting all the data into one. Simply select the number of sections you did in the session, import the .rmx file for each of them and export the new one!

|                     |          | Split Mixer         |          |                 |
|---------------------|----------|---------------------|----------|-----------------|
| Split number:       |          | Spli<br>mixe        | t<br>er  | Export          |
| Import 1<br>Status: | Import 2 | Import 3<br>Status: | Import 4 | Import 5        |
| Waiting             | Waiting  | Waiting             | Waiting  | Waiting         |
|                     |          |                     |          | emove old files |

Just keep in mind few tips while you are using RM Eye:

- 1. Use EXACTLY the same name (Respect the capital letters also!)
- 2. Set all the RM Eye apps with the same TOTAL SPLITS.
- 3. Take video and times ONLY in your section, leave the rest as they were

Have you used Run Monitor in the past? Did you create a lot of data with it? We were using a different file system, so if you want to recover everything, use this tool.

|   |                  |                 | Converter            |         |                   |
|---|------------------|-----------------|----------------------|---------|-------------------|
|   |                  | 2019 versions   | (.rmw, .rme, .rmp) - | -> .rmx | \$                |
| S | elect folder     | (.rmw, .rme, .r | rmp) -> .rmx         | Convert |                   |
| I | Number of files: | 0               |                      |         | Delete old files? |
|   |                  |                 |                      |         |                   |
|   |                  |                 |                      |         |                   |
|   |                  |                 |                      |         |                   |

Select the folder and RM will search for all the .rmw, .rme or .rmp files in it. Press "Convert". And done!

If you want to delete the old files, check the box before converting.

Data was created. Now it is time to analyze it.

#### MAIN ANALYZER

Once we have our .rmx file (either has been created from Splittaker or RM Eye), We have to go to "Main Analyzer".

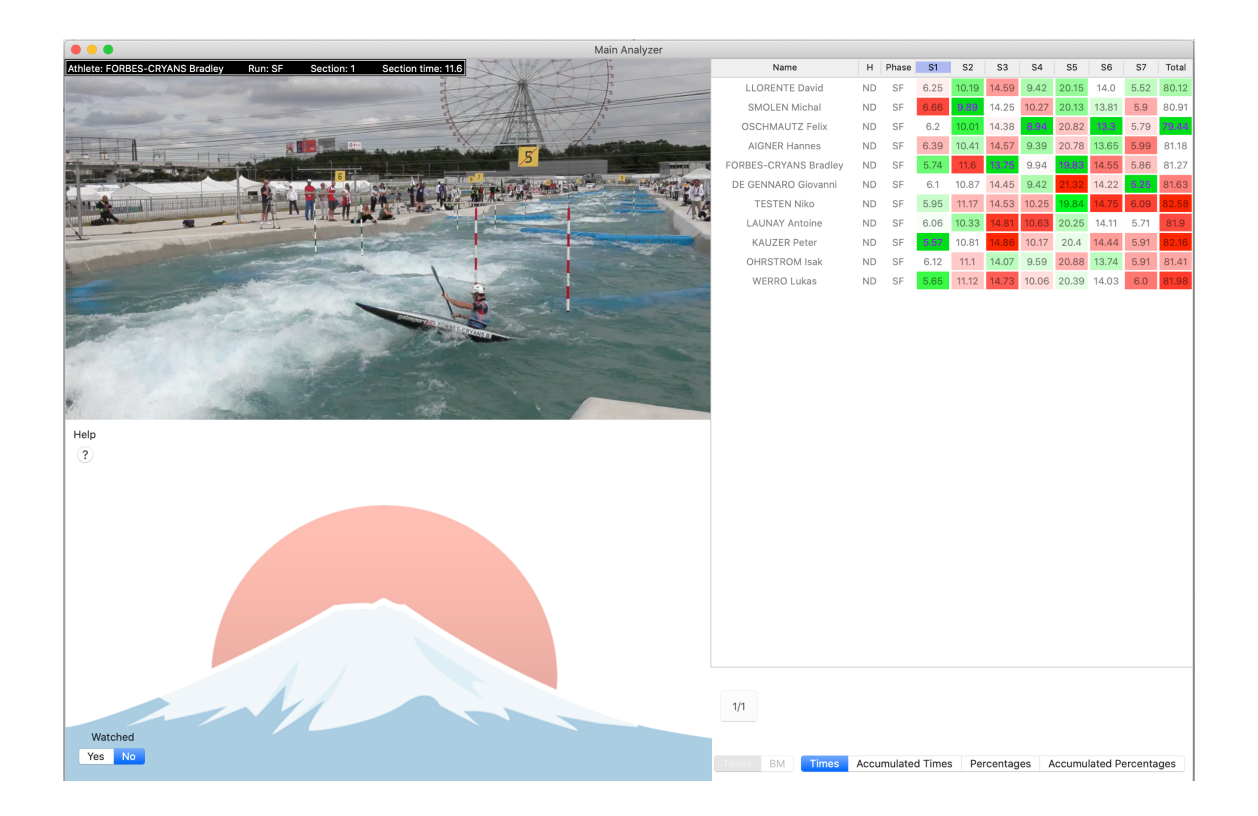

Press "command" + "i" for importing the previously mentioned .rmx file and you are read to go. Use the arrows (up/down for changing the athlete or right/left for switching between sections) or simply click on the table to bring a video.

In this mode, there are multiple of keyboard shortcuts. They can be displayed anytime by clicking the help button on the left side of the window.

The shortcuts are the following:

- <u>Command + i:</u> Import split file
- Arrow up/down: change/select athlete
- <u>c:</u> Select athlete to compare
- <u>e:</u> Export video comparison
- <u>f:</u> Full window view
- g: Show/hide graph
- <u>p:</u> activate/deactivate drawing
- <u>a:</u> Slow motion backwards
- <u>d:</u> Slow motion forward
- <u>enter/space:</u> Play/pause video(s)
- esc: Full screen mode
- <u>s:</u> Change speed of video

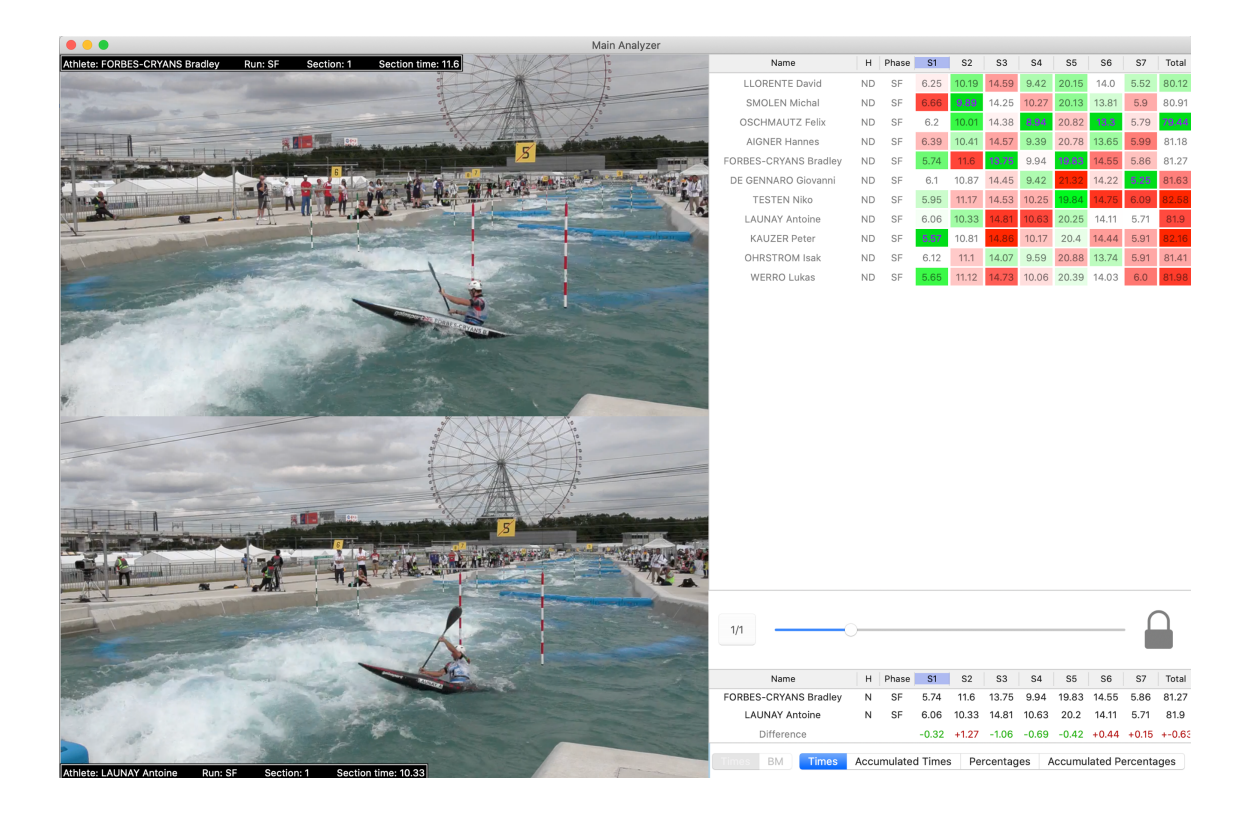

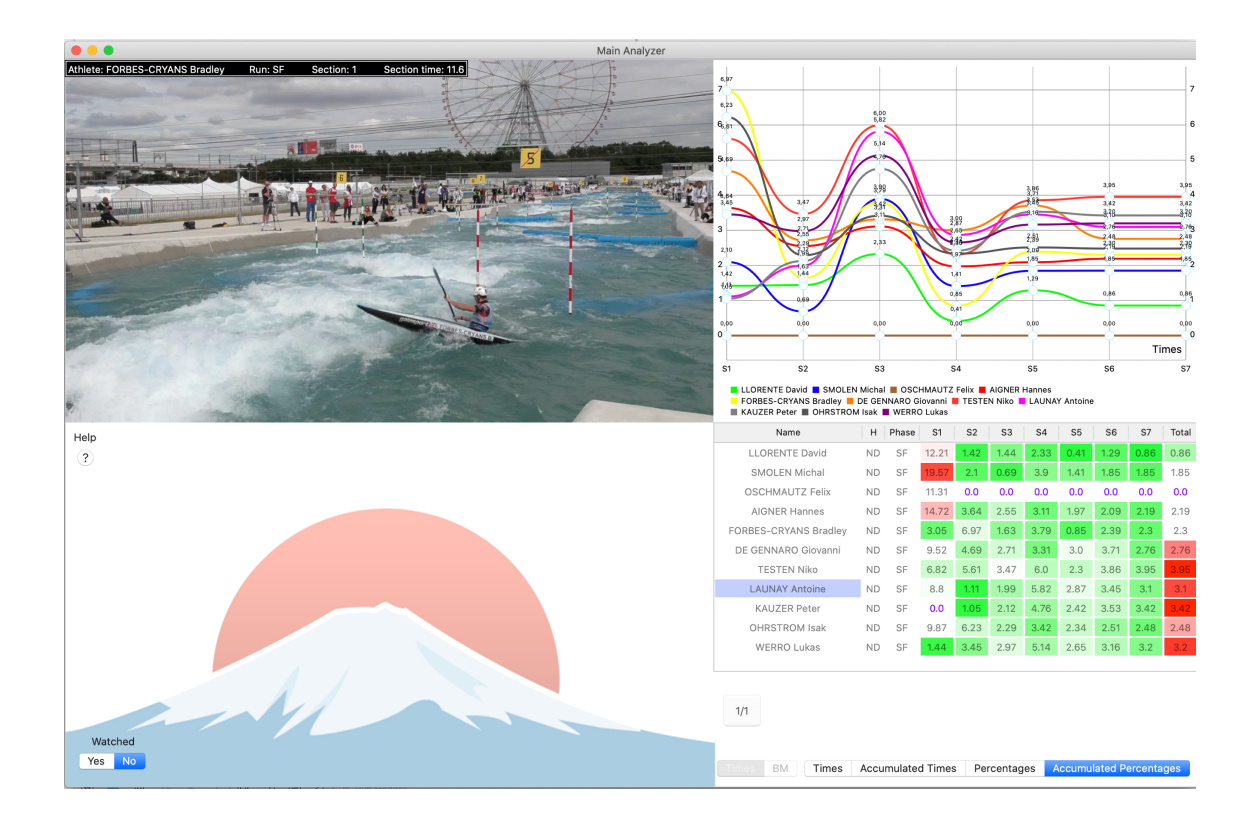

Showing the graph will also activate boat motion view (if there is any boat motion file within the videos folder). As shown below, you can choose what parameters to plot, simply by clicking on them.

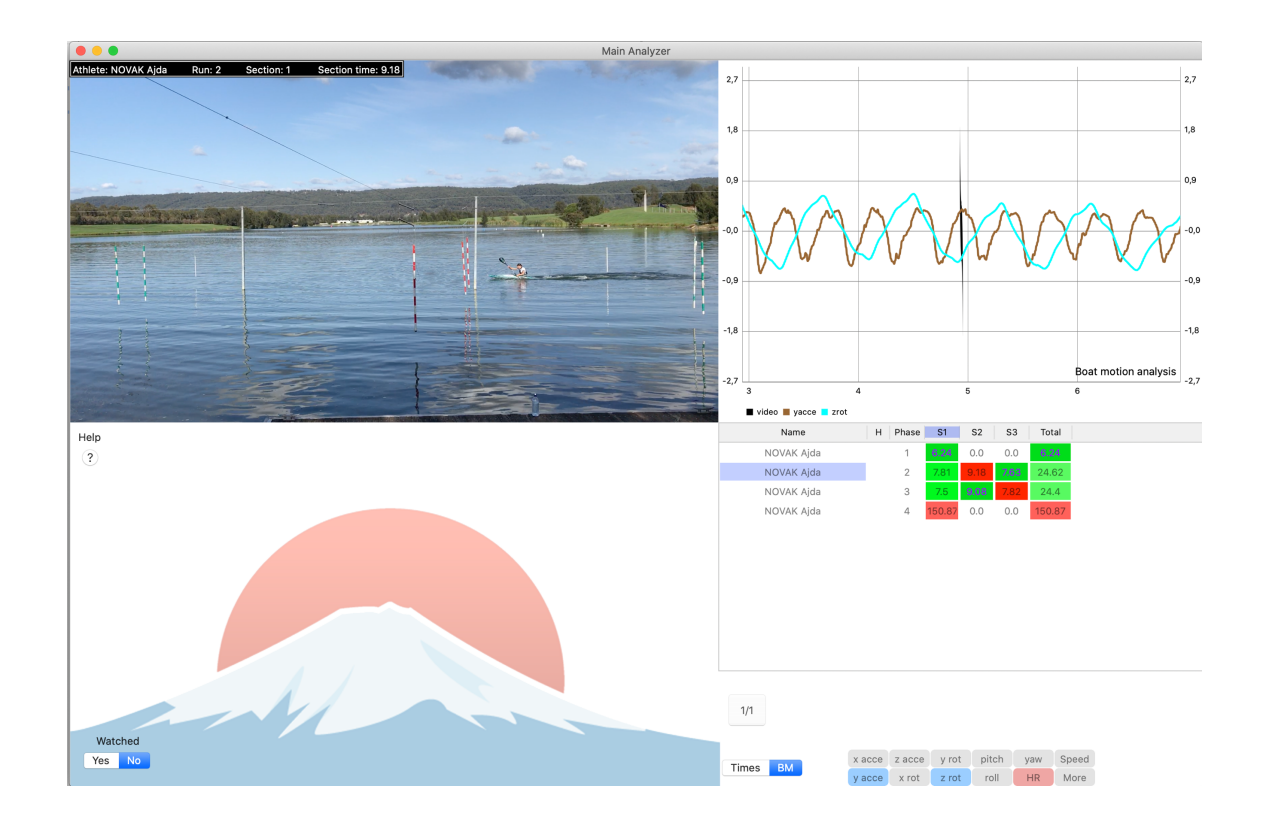

## SPLIT TABLE

| 8 - 8                |                       |        |       |         |         | Split table   |                                |               |            |         |       |        |                |
|----------------------|-----------------------|--------|-------|---------|---------|---------------|--------------------------------|---------------|------------|---------|-------|--------|----------------|
| Import               | Delete data           | Splits | Perc  | entage  | Accumu  | ulated splits | Accu                           | mulated p     | percentage | e )     |       | S      | ave as picture |
|                      | Name                  | 1      | Phase | Split 1 | Split 2 | Split 3       | Split 4                        | Split 5       | Split 6    | Split 7 |       |        | Total          |
|                      | KAUZER Peter          |        | SF    | 7.63    | 15.43   | 16.54         | 13.4                           | 8.63          | 14.69      | 9.36    |       |        | 85.68          |
|                      | PRSKAVEC Jiri         |        | SF    | 7.09    | 13.84   | 16.16         | 13.0                           | 8.43          | 13.92      | 9.26    |       |        | 81.7           |
|                      | NEVEU Boris           |        | SF    | 7.4     | 14.26   | 16.47         | 11.73                          | 8.35          | 14.57      | 8.95    |       |        | 81.73          |
|                      | OSCHMAUTZ Felix       |        | SF    | 7.51    | 13.53   | 15.86         | 13.39                          | 8.75          | 13.8       | 9.46    |       |        | 82.3           |
|                      | PRINDIS Vit           |        | SF    | 7.49    | 14.54   | 16.92         | 11.55                          | 8.57          | 14.16      | 8.83    |       |        | 82.06          |
|                      | SRABOTNIK Martin      |        | SF    | 7.83    | 14.17   | 16.82         | 12.31                          | 8.54          | 15.36      | 9.38    |       |        | 84.41          |
|                      | EIGEL Pavel           |        | SF    | 7.45    | 14.07   | 18.12         | 13.19                          | 9.98          | 14.95      | 8.98    |       |        | 86.74          |
| Compa                | re J                  |        |       |         |         |               |                                |               |            |         |       |        |                |
| Compa                | lie                   |        |       |         |         |               |                                |               |            |         |       |        | Remove Row     |
| Name                 |                       | P      | hase  | Split 1 | Split 2 | Split 3       | Split 4                        | Split 5       | Split 6    | Split 7 | Total | Sprint | Real Time      |
| Save co<br>Saving se | omparison<br>ettings: |        |       |         |         |               | □ Penal<br>✔ Real <sup>-</sup> | Ities<br>Time |            |         |       |        |                |

A simple way of seeing the times from a .rmx file. Import pressing "i" and the times will appear in the table. Compare by selecting one athlete and pressing the compare button. Also, you can save the table into pdf or png files.

#### SIMPLE COMPARISON

Sometimes there is no .rmx file. If you would like to compare quickly two videos, simple comparison is the best tool for doing it.

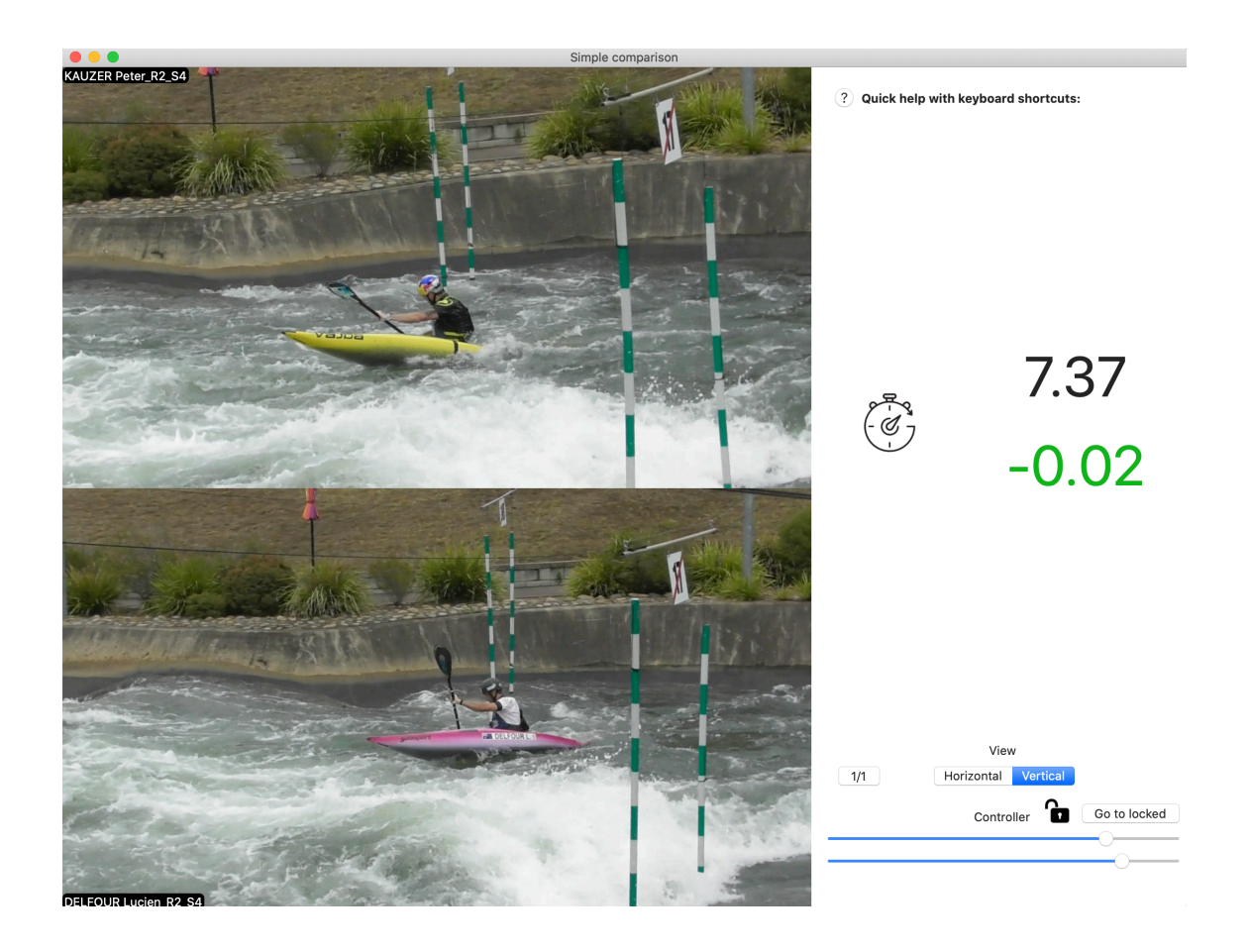

Drag a video file to the video player and you are ready to go! Play the videos y pressing space/enter. You can activate the chronometer by clicking on it. The second click is for stopping, while the third one will show the difference between the two (like shown above).

The rest of the keyboard functions are the same as in "Main Analyzer", such as exporting or playing with different speeds.

#### FOLDER PLAYER

If there has not been any time for changing the video names and creating a .rmx file for one session where the videos where not taken with RM Eye, Folder Player can be a good solution.

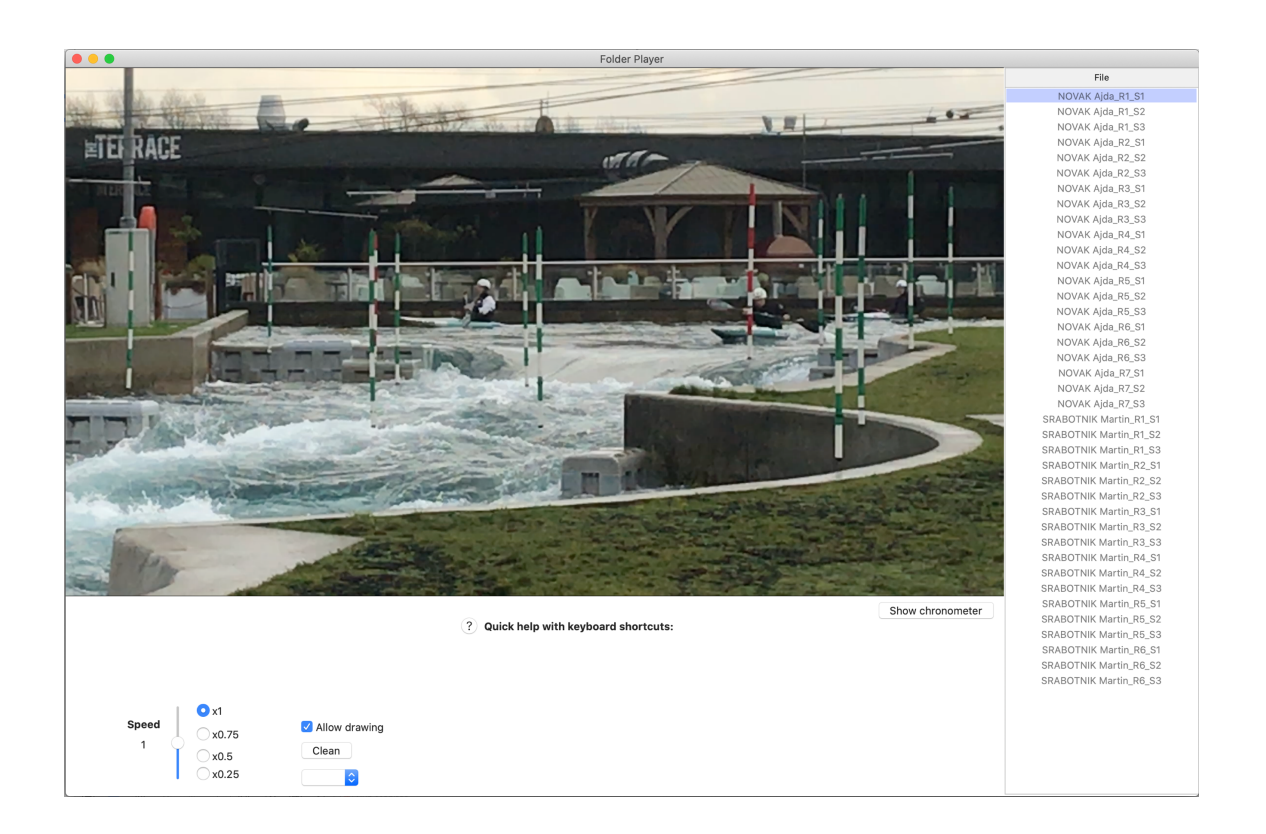

Import a folder by pressing "i". All the video files will appear on the right table. Select one by clicking on it and enjoy the session review.

Also, multiple analyzing function are available like in Main Analyzer. Compare two athletes by pressing "c" or play at slow motion.

#### MEASUREMENT PLAYER

Finally, the last video analyzing tool: the measurement player. Measuring angles is something already included in Main Analyzer, but here you can do much more.

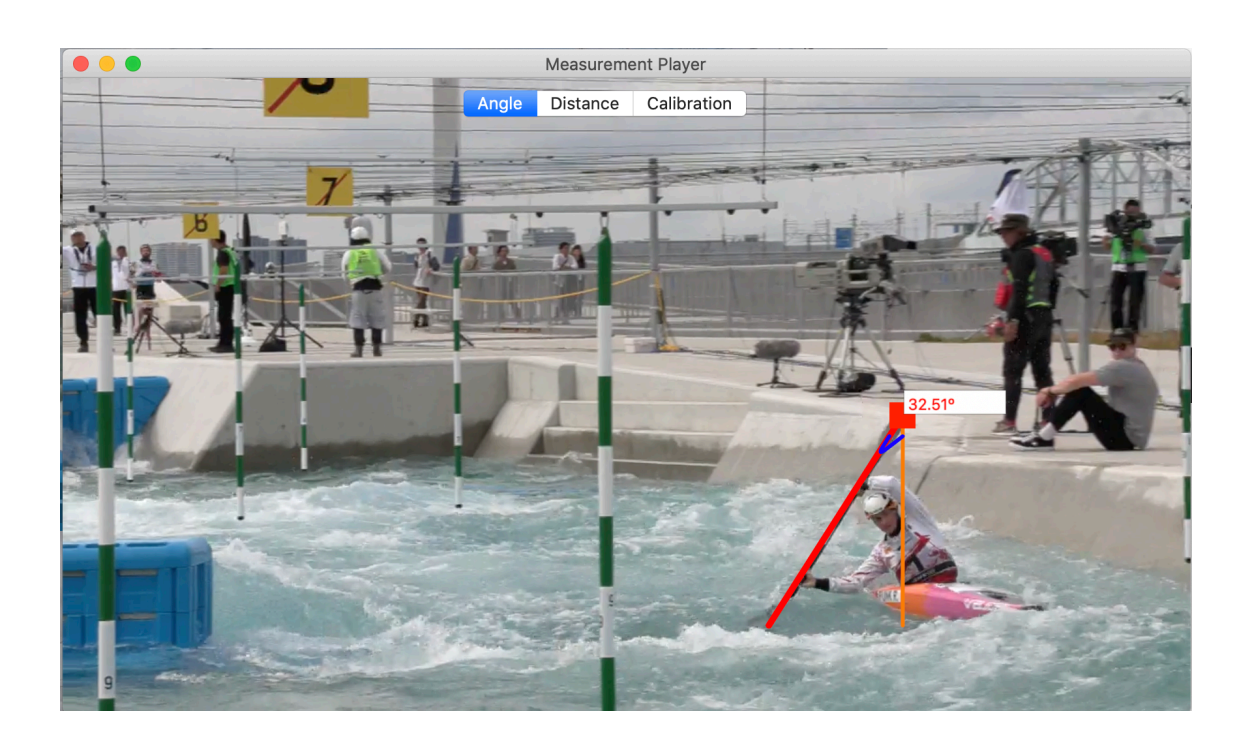

It is possible to measure the distance, but only when the camera is fixed. First, use the calibration tool for identifying the boat: select the kind of boat, click on the nose and drag until the end of it. Now press in the distance button, you are ready.

One example is to see the distance traveled with one stroke. Position the video in the frame where the stroke is about to begin, and click in the nose of the boat. Then, fast forward to the end of the stroke and click again in the nose (it will not be the same point!). The traveled distance will appear in the screen.

With the same approach, many things can be measured.

## OPTIONS ANALYZER

# LIVE ANALYZER

|              | Ar              | nalyzer | 01    |         |         |         | 10A - 0 - |
|--------------|-----------------|---------|-------|---------|---------|---------|-----------|
|              |                 | No col  | or    | Style 1 | Style 2 | (       | Remove    |
| 00.00        | Name            |         | Choic | e       | Time    | Coments |           |
| Deast        | DE GENNARO G    | iovanni | Spin  |         | 9.51    | Clean   |           |
| Reset        | KAUZER Peter    |         | Forw  | ard     | 9.75    |         |           |
| 12-15        | PRSKAVEC Jiri   |         | Forw  | ard     | 9.82    | +2      |           |
| Surname Name |                 |         |       |         |         |         |           |
| Choice       |                 |         |       |         |         |         |           |
| Spin         |                 |         |       |         |         |         |           |
| • Forward    |                 |         |       |         |         |         |           |
| Choice 3     |                 |         |       |         |         |         |           |
| Coments      |                 |         |       |         |         |         | _         |
|              |                 |         |       |         |         |         |           |
|              | Saving settings | : 🔽 .p  | ng    | 🗸 .pdf  |         |         | Save      |

#### VIDEO ANALYZER

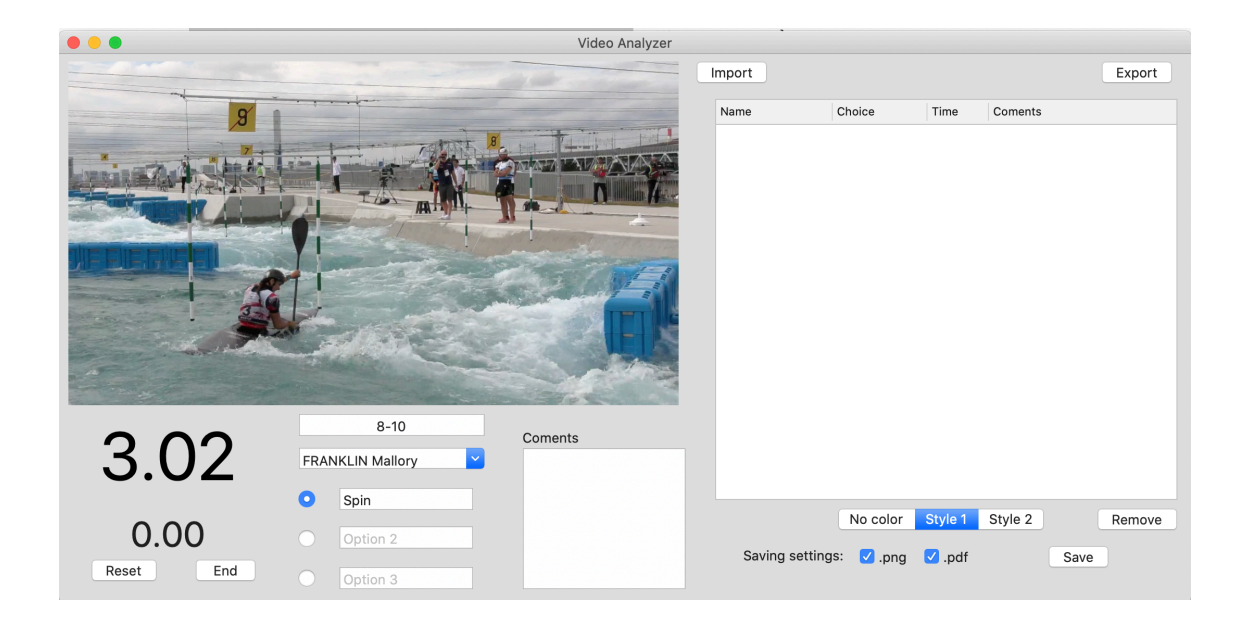

BOAT MOTION

BOAT MOTION

BOAT MOTION PRO

TESTS

8 TEST

SPRINT TEST